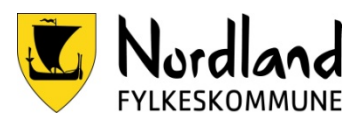

| ID         |
|------------|
| Versjon    |
| Gyldig fra |
| Utarbeider |
| Godkjent   |

D12837 2.00 24.11.2022 Marie Menkrogen Johansen Torild Birgitte NIlsen Side 1 av 2

# Registrering av medlem i lønnssystemet

# Formål

Sikre at registrering av nye medlemmer i nemd får tilgang til Visma og reiseregningssystemet, samt lønnsutbetaling.

### Omfang

Saksbehandler for registrering av medlemmer i nemnd i Visma

### Ansvar

Det er seksjonsleder som har ansvaret for at denne prosedyren gjøres kjent og etterleves av saksbehandler for registrering av nemnd i visma.

# Handling

Varsel om nye medlemmer kommer igjennom Websak. Her hentes alt av personopplysninger for registrering.

# **Registrere Personalmelding**

- 1. Logg inn på **min visma**
- 2. Velg menybanen medarbeidere
- 3. Klikk menypunktet **personalmeldinger**
- 4. Klikk på undermenyen registrere personal
- 5. Velg **enhet**  $\rightarrow$  trykk **søk** da vil du få opp de ansatte ved enheten.

### Nye medlemmer

- 1. Klikk ny ansatt for å komme inn i personalmeldingen
- 2. Velg skjema «tilgang reiseregning Expense»
- 3. Personalia alle punkt med rød stjerne og mailadresse
- 4. Bankkonto alle punkt med rød stjerne
- 5. Ansattopplysninger velg kategori R-Kun reiseregninger

Stillingsinformasjon - Fyll ut:

- Endring fra Dato for når stillingen starter
- Ansatt til Når stillingen opphører
- Sluttårsak: Opphør
- Stilling 5555 reisestilling
- Stillingstype R Reisende
- Stillingskategori 30 Honorar, folkevalgt mm.
- Yrkeskode: 2320107 Sensor
- Enhet 506- 200237- 200237 Prøvenemda

Trykk **Send** – du får da opp et sammendrag av endringene. Kontroller om de er riktige og trykk **Send** på nytt.

### Gamle medlemmer som skal gjenåpnes

- 1. Huk av for «inkluder ansatte med stillinger med sluttdato i perioden» og legg inn dato.
- 2. Marker den ansatte som skal gjenåpnes
- 3. Rediger stillingsinformasjon ved å trykke på bilde av en penn til høyre i bildet

# Registrering av medlem i lønnssystemet <sup>ID</sup><sub>Ver.</sub> <sup>D12837</sup><sub>2.00</sub>

Side: 2 av 2

- 4. Legg inn dato endringen gjelder fra og trykk fortsett
- 5. Endre stillingsinformasjon:
  - Endring fra Dato for når stillingen starter
  - Ansatt til Når stillingen opphører
  - Sluttårsak Opphør
  - Stilling 5555 reisestilling
  - Stillingstype R Reisende
  - Stillingskategori 30 Honorar, folkevalgt mm.
  - Yrkeskode: 2320107 Sensor
  - Enhet 506- 200237- 200237 Prøvenemda

Trykk **Send** – du får da opp et sammendrag av endringene. Kontroller om de er riktige og trykk **Send** på nytt.

| *Endring fra           | 01.01.2019             |                                      | Ansa   | tt fra       | 01.05.18                          |         | Kontaktlær |
|------------------------|------------------------|--------------------------------------|--------|--------------|-----------------------------------|---------|------------|
| Stillingsid            | 1                      | 1                                    |        | itt til      | 31.01.2019                        |         | Rådgiver   |
| *TabelInr              | 4018 - Kommune kap.    | 4018 - Kommune kap. 4 (01052018) 🛛 🗸 |        | ı til        | 31.01.2019                        | <b></b> | Lokalt til |
| * <u>Stilling</u>      | 5000 - Reisestilling   | 5000 - Reisestilling                 |        | imel         | Hjemmel                           |         | Til u pen  |
| * <u>Stillingstype</u> | R - Reisende           | R - Reisende                         |        | t            | 506 - 200237 - 200237 Prøvenemnda |         | Fagansvar  |
| Stilling %             | 0,00                   |                                      | Ansie  | ennitet      | Ansiennitet                       | i       |            |
| Still. kategori        | 30 - Honorar,folkevalg | 30 - Honorar, folkevalgte mm.        |        | isramme      | Lønnsramme                        |         |            |
| Årstimetall            | 1 950,00               |                                      | *Grun  | nlønn 100%   | 0,00                              |         |            |
| Timer pr. uke 100%     | 37,50                  |                                      | Tilleg | g 100%       | 0,00                              |         |            |
| Tjenestested           | Tjenestested           | Tjenestested                         |        | årslønn 100% | 0,00                              |         |            |
| Utbetalingssted        | 2000 - Utdanningsavd   | 2000 - Utdanningsavdelingen          |        | skode        | Yrkeskode                         |         |            |
|                        |                        |                                      |        |              |                                   |         |            |
| <u>Art</u> <u>A</u>    | nsvar                  | Funksjon                             |        | Prosjekt     | Objekt                            | Ordre   | Lokal dim  |
| Art                    | 200237                 | 570                                  |        | Prosjekt     | Objekt                            | Ordre   | Lokal dim  |

Honorering prøvenemnder - utdanning | Fagopplæring i arbeidslivet

### Kopier e-postadresse og send ut velkomst e-post.

### Registreringer

Lønnssystemet, Visma

### Avviksbehandling

Brudd på prosedyre meldes som avvik

### Distribusjon

Seksjon for inntak, eksamen og statistikk, lønn og dokumentasjonssenteret

### Interne referanser

### **Eksterne referanser**

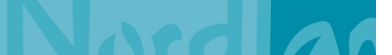